3-2-8. Configuring Email Forwarding

To forward emails delivered to your Microsoft 365 mailbox to another email address, follow the steps below.

1. Click the [設定] icon in the upper right corner of the screen.

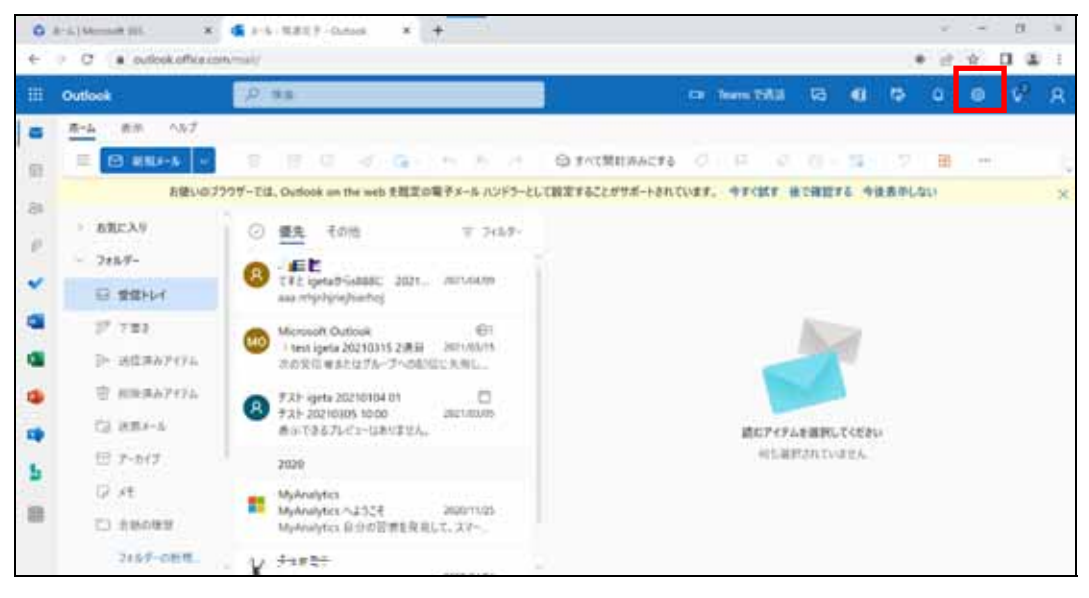

2. Click [Outlook のすべての設定を表示].

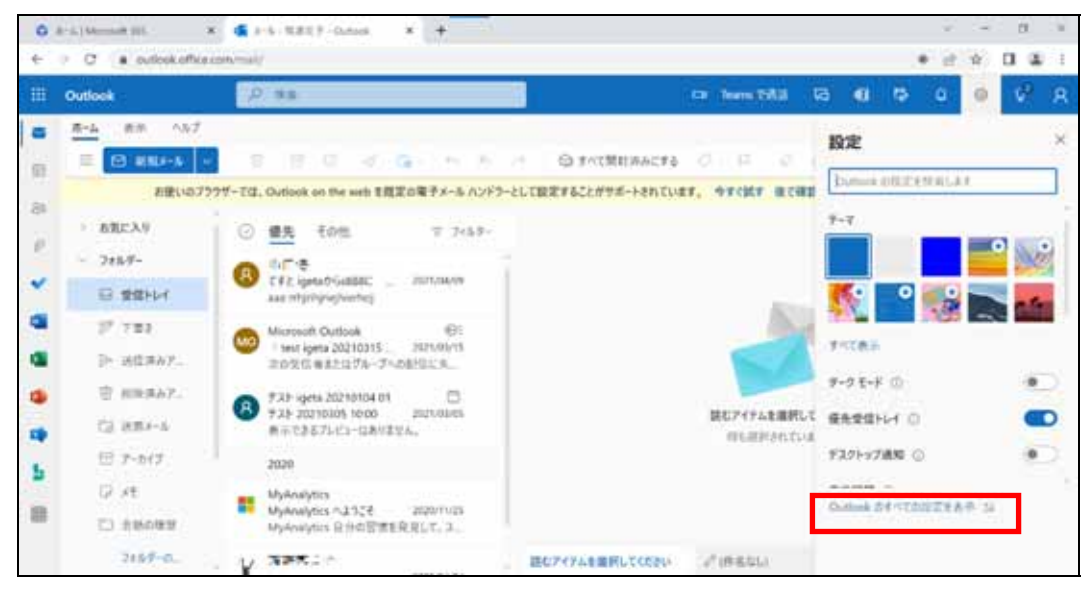

3. Under [メール], click [転送].

| 設定                                                                                                    | L4701-                                                                                                    | 転送                                                                                                    | × |
|----------------------------------------------------------------------------------------------------|----------------------------------------------------------------------------------------------------|----------------------------------------------------------------------------------------------------|---|
| 設定<br>回2595年<br>〇 全日<br>〇 三日<br>〇 三<br>〇 三<br>〇 三<br>〇 三<br>〇 三<br>〇 三<br>〇 三<br>〇 三 | レイアロト<br>中点と意識<br>治行ファイル<br>ルール<br>一量払用<br>送気メール<br>アクションのカスタマイズ<br>メールを同様<br>メリセージの取り扱い<br>転進<br>日期に音<br>アイジム保持ボリシー<br>SAMANE | 株式送<br>(111-00-0-545007777-)-に知道できます。<br>□ 知道を有効にする<br>メールの知道先<br>(111-0-75-0-1-1-1-1-1-1-1-1-1-1-1-1-1-1-1-1-1-1- | * |

4. Click the checkbox next to [転送を有効にする] to enable it.

| 設定        | L1721        | 転送                       | ×  |
|-----------|--------------|--------------------------|----|
| ,₽ ⅢⅢ系标案  | 作成正规图        | 我当へのメールを2007カ7ントに転送さきます。 |    |
| 0 24      | IB1122+13-   | ₩ 総法安有的にする               |    |
| 10 1-5    | - 18-8-      | メールの転送先                  |    |
| D TEA     | 一括結理         | メールアドレスを入力してください         |    |
| A 22.0    | 德原5-4        | ■ 転送されたメッセージロンビーを保持する    |    |
| 7fy7WIIRS | アウションロカスタマイズ |                          |    |
|           | 34-14-6四期    |                          |    |
|           | メッセージの取り用い   |                          |    |
|           | #12          |                          |    |
|           | 自動応用         |                          |    |
|           | ディテム保持ポリシー   |                          |    |
|           | S/MIME       | 1                        |    |
|           | $d_{R-T}$    |                          | 被服 |

5. Under [メールの転送先:], enter the email address you want to forward emails to in the [メールアドレ スを入力してください] field, and then click [保存].

| 設定                 | レイアウト        | · 転送 ×                    |   |
|--------------------|--------------|---------------------------|---|
| ▶ 設定を検索            | 作成と返信        | 自分へのメールを別のアカウントに転送できます。   |   |
| ◎ ± kt             | 添付274%       | ✓ 輸送を有効にする                |   |
| 🖾 X-1k             | 11.          | X-R@程送先:                  |   |
| 一 予定表              | 一括姑曜         | s88800000 Putsukuba.ac.jp |   |
| x <sup>4</sup> 連絡先 | 迷惑メール        | ✓ 転送されたメッセージのコピーを保持する     |   |
| クイック設定を表示          | アクションのカスタマイズ |                           |   |
|                    | メールを同期       |                           |   |
|                    | メッセージの取り扱い   |                           |   |
|                    | R.B.         |                           |   |
|                    | 自動応答         |                           |   |
|                    | アイテム保持ポリシー   |                           |   |
|                    | S/MIME       |                           | 1 |
|                    | <b>オルーイ</b>  | (保存) 截葉                   | J |

If you place a checkmark next to [転送されたメッセージのコピーを保持する], the forwarded emails will remain in Microsoft 365.

If you leave this unselected, the forwarded emails will be deleted from Microsoft 365.